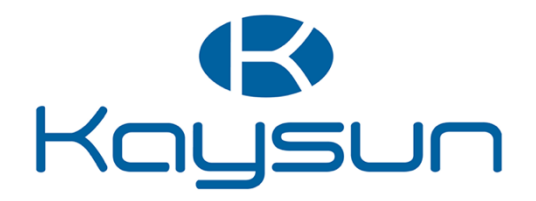

# **USER MANUAL**

## WiFi Controller

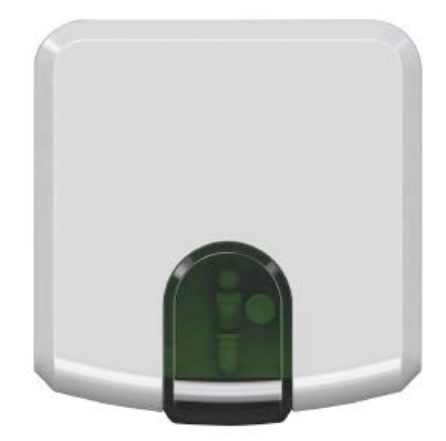

K01-WIFI

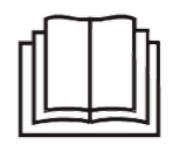

IMPORTANT NOTE: Read this manual carefully before installing or operating your new air conditioning unit. Make sure to save this manual for future reference.

## Content

- 1. Overview
- 2. System
- 3. Benefits
- 4. Control
- 5. Installation
- 6. Before starting
- 7. Specifications
- 8. Requirements
- 9. Initial Setup
- 10. Automatic configuration
- 11. Add device
- 12. Login

\_\_\_\_\_

#### 1. Overview

K01-WIFI is the most advanced solution to remotely manage an Air Conditioning system using all sort of mobile devices such as Smartphones, Tablets and PC.

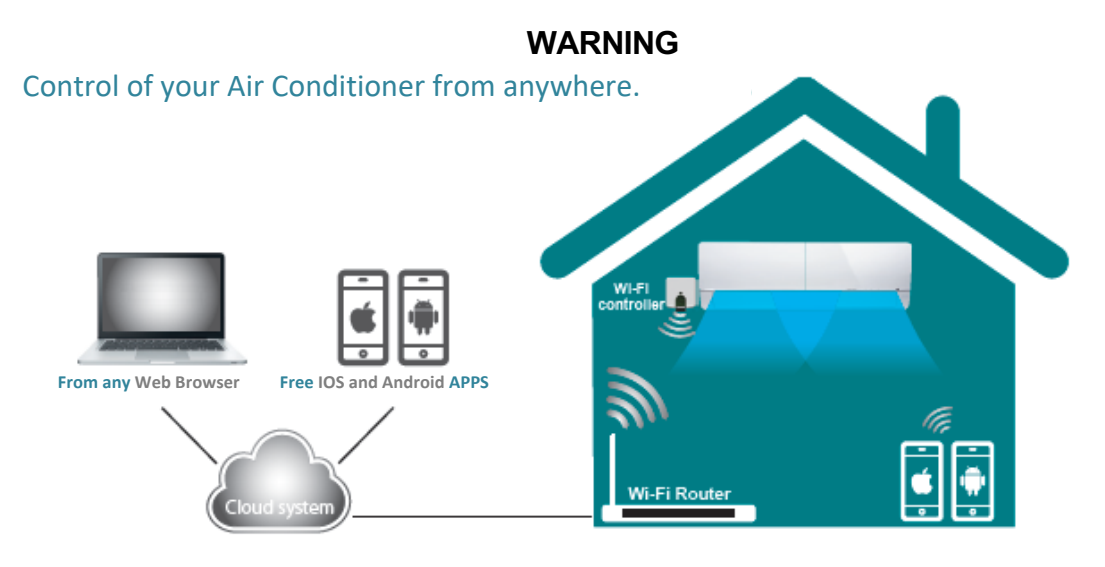

#### 2. System

There are 3 basic components on Intesis Home: The Air Conditioning units are controlled from a webpage or using an iOS or Android APP in a very intuitive way

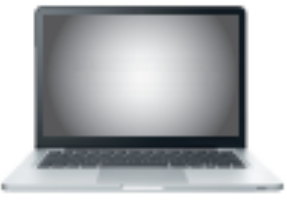

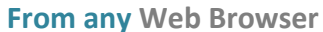

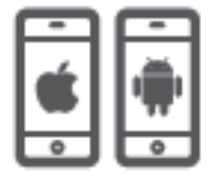

Free IOS and Android APPS

A wireless device controlling each unit using IR communication

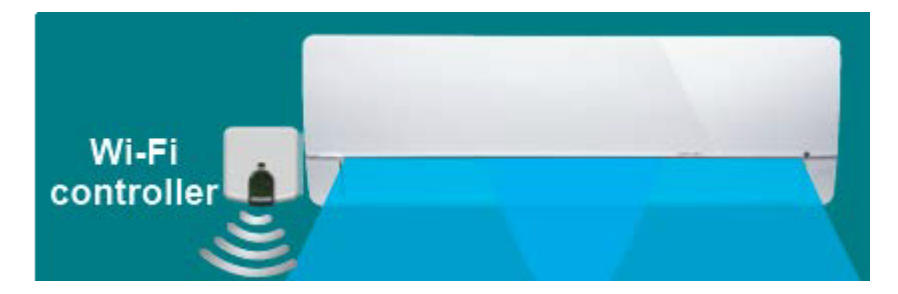

A server in the cloud manages all the processes

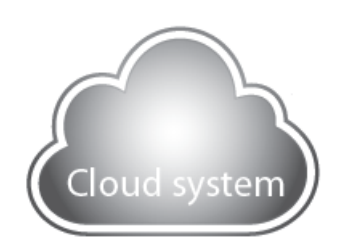

### **User manual**

Intesis Home IS-IR-WIFI-1 device is an easy to install and small device which allows connectivity with the Intesis Home application and connects with your climate system using Infrared (IR) The device is compatible with any air conditioner unit that can be controlled using an IR remote controller<sup>\*</sup>.

#### 3. Benefits

Some Intesis Home benefits are:

Turn the AC on before arriving home.

Know the actual Ambient Temperature of your home - Change the program if the user is going to arrive late.

Turn the unit off once out of the building if you left it running - Program the AC with a calendar scheduler in an easy an intuitive way - Several languages are available - Save money without losing comfort.

#### 4. Control

With Intesis Home you can control: Indoor Unit Start and Stop Change the working Mode (Heat, Cool, Fan, Auto, Dry) Change the Fan Speed Change the Vanes position See the Room Temperature Control the Set Point Temperature Scenes and Timers Schedule Calendar And many more...

#### 5. Installation

Packaging content:

- Intesis Home device
- Power supply \* Power Supply includes UE, US, UK, AU Plugs & a wire to be connected directly to the Indoor Unit Power Supply
- Documentation

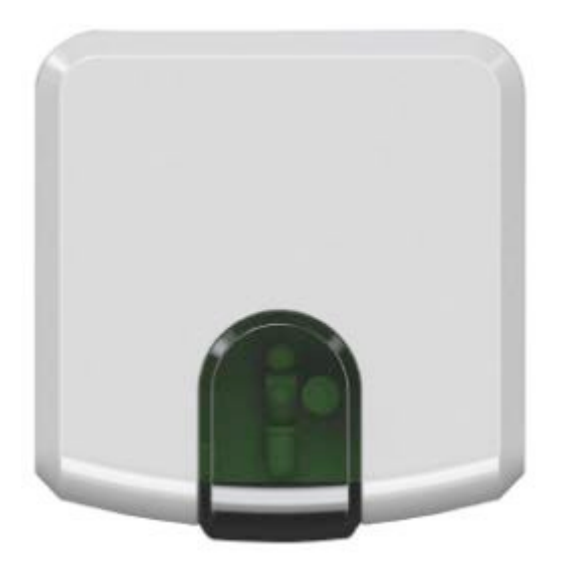

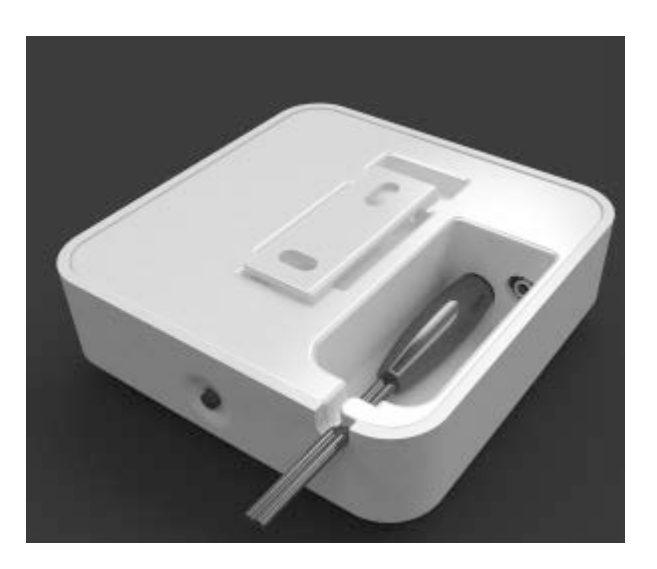

- 1- Power up the Intesis Home device
- 2- Place the Intesis Home device:

Option 1 Next to the Air conditioner fixed on the wall

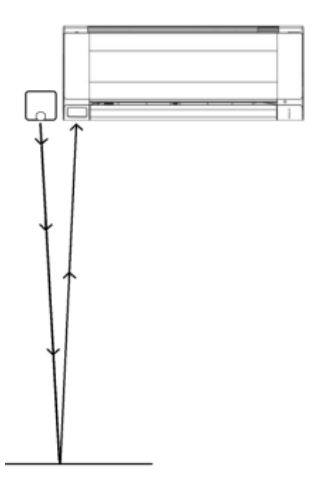

Option 2 Pointing at the Air conditioner, placing it over any surface

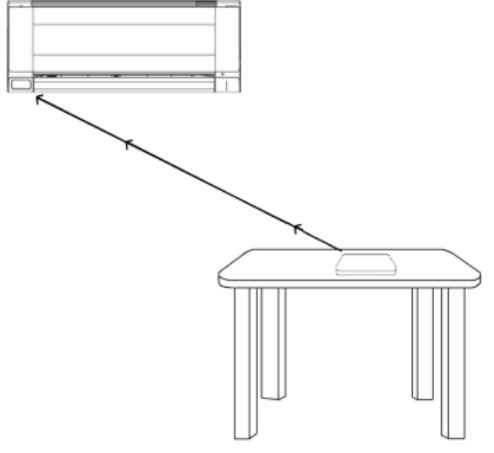

Includes 2 IR emitters making the installation very flexible and also includes an IR receiver, if you want to know how are working your unit, you must install the device in a place where can receive the signal sent by the manufacturer IR Remote Controller.

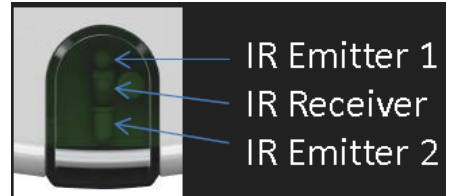

If you don't have enough Wi-Fi Signal, remember you can change the location of the Intesis Home device to be closer to the Access point (router)

#### 6. Before starting

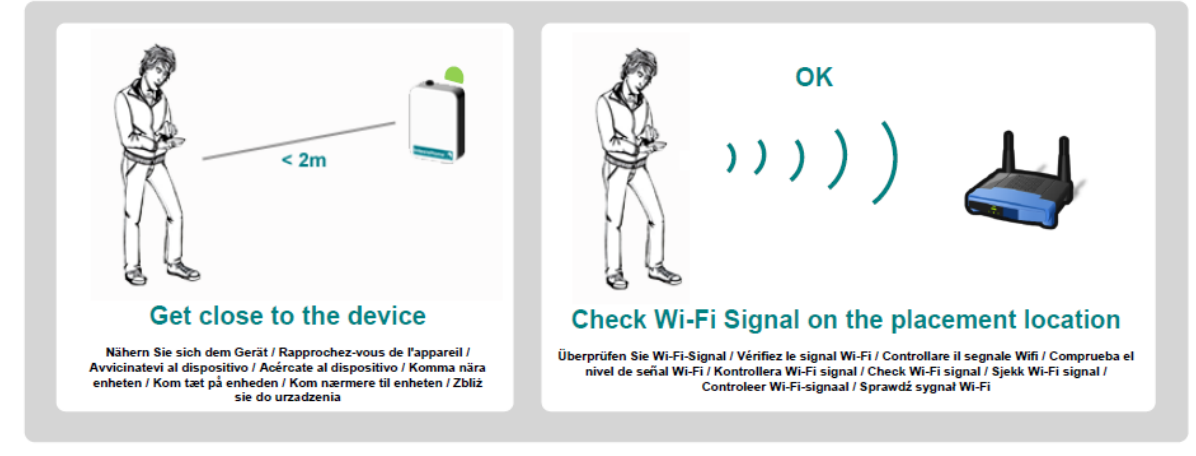

Locate your smartphone where you want to install the Intesis Home device and check if you have a good Wi-Fi signal

If you have enough Wi-Fi signal then proceed to install

If you don't have enough Wi-Fi signal then: Try to install the Intesis Home device in other place Try to move the Wi-Fi access point

If the Intesis Home device has external antenna then you can replace it by other antenna with better gain

#### 7. Specifications

Intesis Home Wi-Fi Specifications Wi-Fi protocol IEEE 802.11b (IEEE 802.11bgn compatible) RF Channels available 1 to 14ch (From factory 1 to 11ch) Security types WEP, WPA and WPA2 Wi-Fi configuration methods Automatic search of nearest Wi-Fi networks Manual setup of hidden SSID Wi-Fi networks WPS (Push button Method)

IP configuration DHCP (Automatic IP Address) Manual (Static IP Address)

#### 8. Requirements

What do you need?

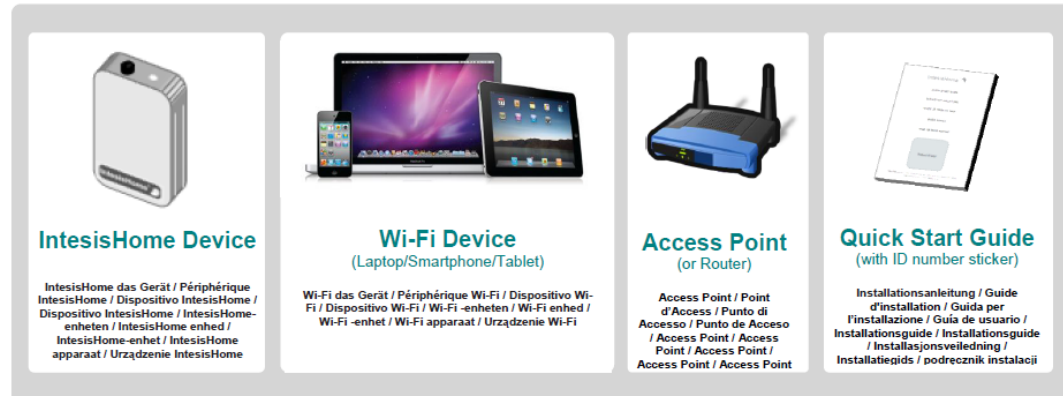

#### 9. Initial Setup

Be sure to have the Intesis Home device with Led Green On

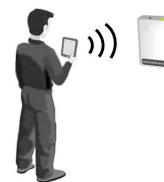

With your Smartphone, Tablet or Laptop search for the WI-FI network called "Intesis Homexxxxx" and connect to it

| Wi-Fi Networks         |             |                                                       |                      |
|------------------------|-------------|-------------------------------------------------------|----------------------|
| Wi-Fi                  |             | Not connected                                         | 42                   |
| Choose a Network       |             | Wireless Network Connection<br>Your Home Network Name | ^<br>.41             |
| Your_Home_Network_Name |             | INTESISHOMExxxxxx                                     | lte.                 |
| ✓ INTESISHOME xxxxxx   | <b>∻ ()</b> | Other Network                                         | lle.                 |
| Other                  | >           | Open Network and Sharing C                            | enter                |
| Ask to Join Networks   |             | - P @ -# 0                                            | 3:24 PM<br>5/13/2010 |

The latest "xxxxxx" correspond with last 6 characters of the device MAC Address

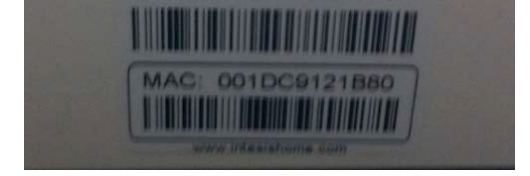

Open the web browser and access to ihconfig.com page

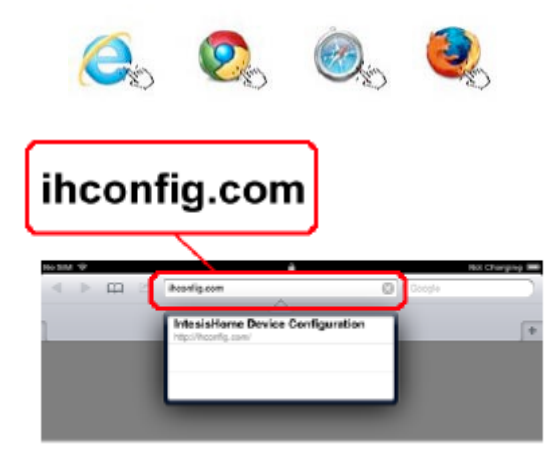

The Welcome Screen configuration page will appear

| Google                                   |
|------------------------------------------|
| tion                                     |
| ð                                        |
| ation process.<br>to your Wi-Fi network: |
|                                          |
|                                          |
|                                          |
| NTESISHOME11CA20.                        |
|                                          |

#### 10. Automatic configuration

Click "Automatic" in order to start to search the Wi-Fi networks around the device

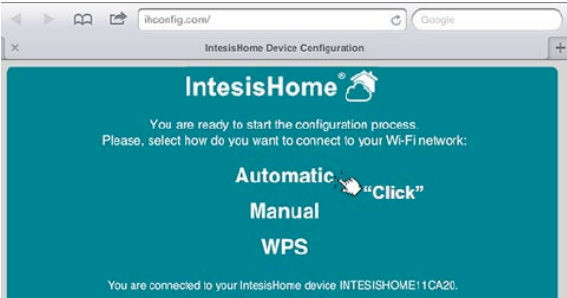

After some seconds a Wi-Fi networks list will appear. Find your Wi-Fi network and click "Select"

|                       | Intesi         | sHome 🔿           |         |         |
|-----------------------|----------------|-------------------|---------|---------|
| ect the Wi-Fi network | where you want | to connect:       |         |         |
| SSID                  | Signal level   | Security mode     | Channel | "Click  |
| IntesisHome-Test      | Excelent       | WPA/WPA2 Personal | 2       | Select  |
| intosiewifi           | Low            | WPA/WPA2 Personal | 4       | Select  |
|                       |                |                   |         | Colored |

Please be sure that the device has enough Wi-Fi signal level

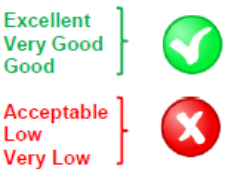

Insert your password and click "Next" \*If you need to setup a Static IP Address, click "Advanced Options", introduce the IP settings and then click "Next"

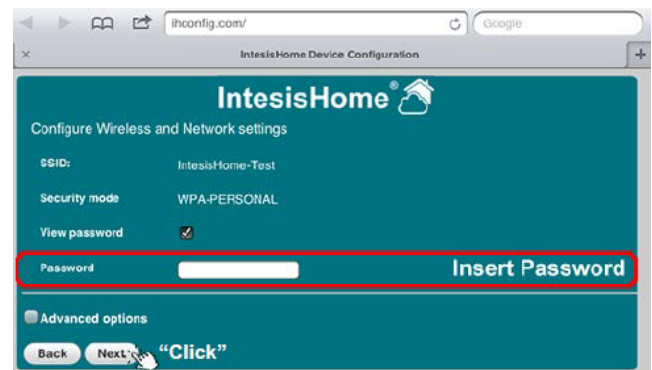

Check if the data on the Wireless configuration Summary is correct If YES click "Save and Apply" If NO click "back" and modify

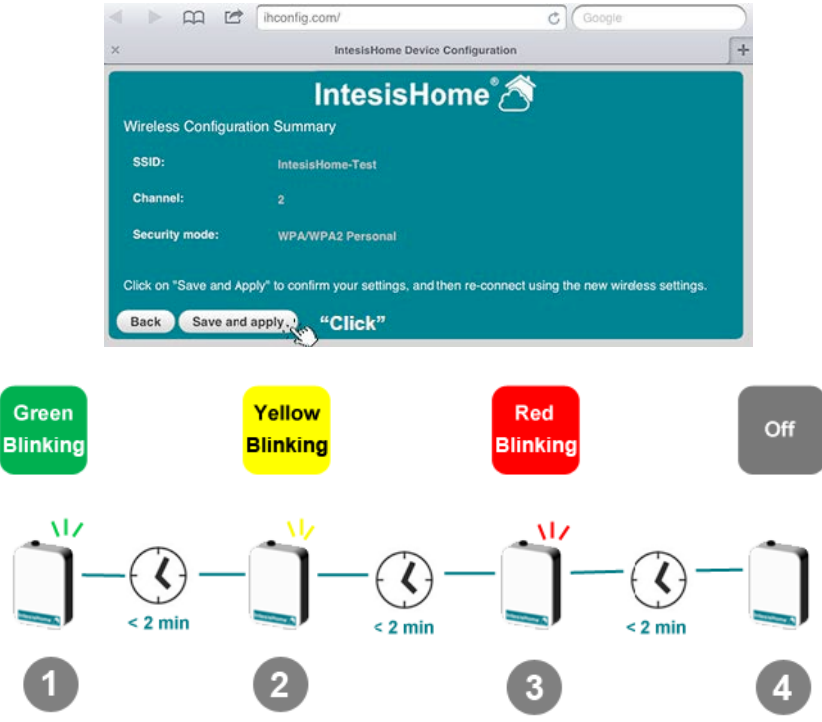

Step 1: The device is trying to connect to the Wi-Fi Router

Step 2: The device has been connected to the Wi-Fi router and now is downloading the last Firmware Update

Step 3: After the update, the device will automatically reboot and will try to connect again to the Wi-Fi router

Step 4: The device now is working

Manual configuration (For hidden SSID Wi-Fi networks) The SSID is the name of the Wi-Fi network. This name can be Hidden by the Wi-Fi Router Settings. If you want to connect the IntesisHome device to one of these networks, then use Manual configuration.

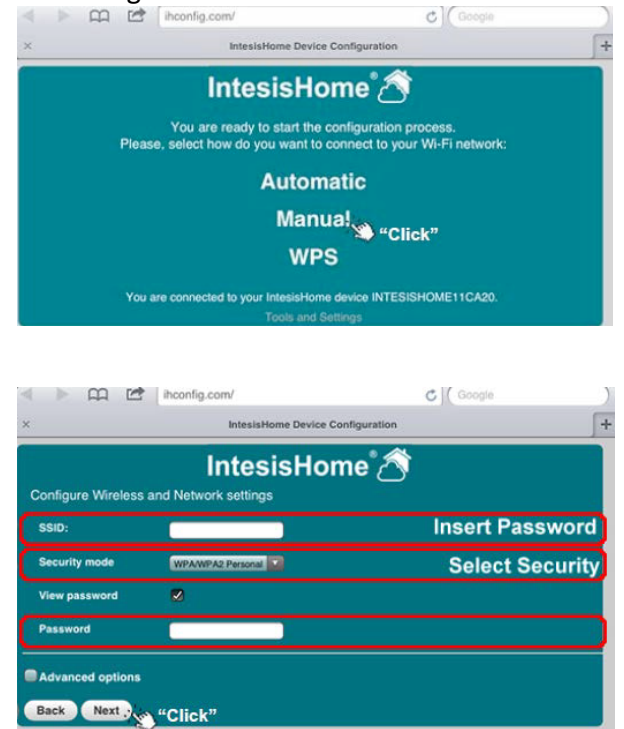

Click "Manual" in order to start the configuration In this window you need to: Write the SSID name Choose Type of security Write the password

\* The next steps are the same as "Automatic" configuration

WPS configuration (Only for WPS compatible Wi-Fi routers)

Click on WPS menu on the Web page or Click WPS button on the IntesisHome device in order to Start

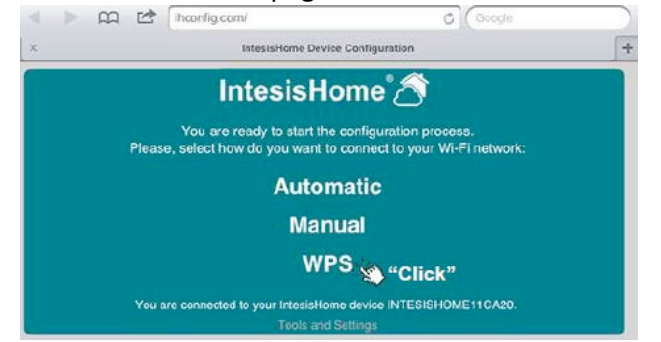

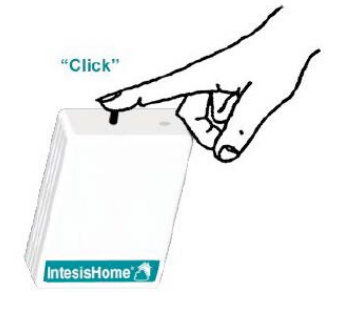

Then Click on WPS button on the Wi-Fi router

## User manual

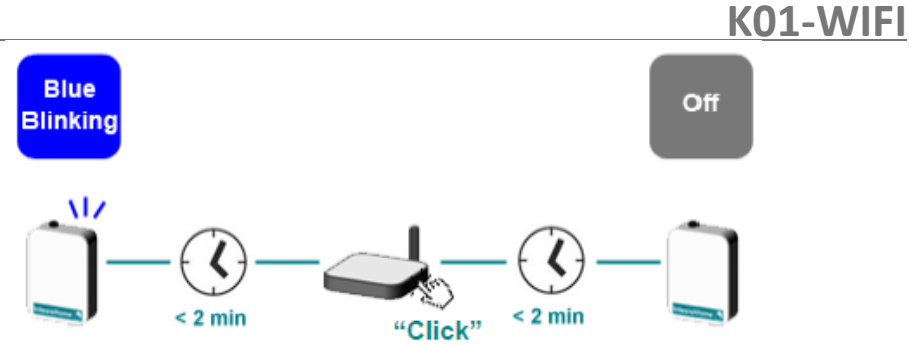

After that, the device will proceed to the next steps as Automatic or Manual configuration

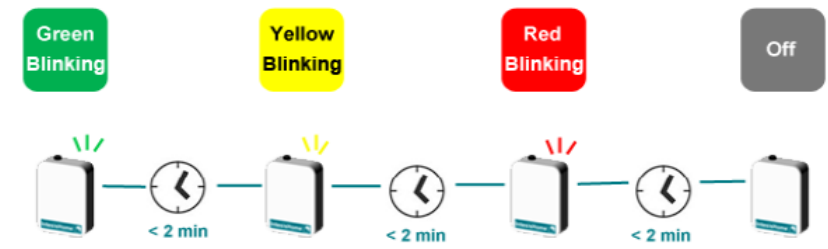

Error message If any problem appear during the setup, the LED of the device will indicate the problem

| Device<br>appearance | LED Color (s)                                                                                       | Behavior                                                                                                    | Description                                                                                                    |
|----------------------|----------------------------------------------------------------------------------------------------|----------------------------------------------------------------------------------------------------|----------------------------------------------------------------------------------------------------|
| Ŭ                    | Blue<br>Blau / Bleu / Blu / Azul /<br>Blå / Blå / Blå / Blauw /<br>Nieblecki                        | Blinki/Clignotant/<br>Lampeggla/<br>Parpadeo/Blinkar/<br>Blinker/Blinker/<br>knippert/miga                      | Performing WPS connection (up to 2 min)<br>WPS-Verbindung wird aufgebauf; (bic zu 2 Minuten) / Extendion de la connexion WP8<br>(Jucqu'z 4 zimulus) / 3ta entelluando la connecione WP8 (mino a 2 minut) / Estableciendo<br>conexión mediante WP8 (hasta 2 minutos) / Genomfor WP8-anclutning (upp til 2 minuter) /<br>Udterer WP8-Silcuthning (op til 2 minuter) / Utterer WP8-tilkobiling (opptil 2 minuter) /<br>Naw(azywanie połączenia WP8 (upto 2 minuty) |
| Ŭ                    | Magenta / Magenta /<br>Magenta / Magenta /<br>Magenta / Magenta /<br>Magenta / Magenta /<br>Magenta | Blink<br>Blinkt / Clignotant /<br>Lampeogla /<br>Parpadeo / Blinkar /<br>Blinker / Blinker /<br>knippert / miga | WPS connection error (*)<br>WP3-Verbindung Fehier / Erreur de connexion WP3 / Error de<br>conexion WP3 / WP3 anciutingotei / WP3-forbindelse feji / WP3-filscobiling feil / WP3<br>verbinding fout / Bigd polaczenia WP3                                                                                                    |

Find all the LED status table on: http://www.intesishome.com/docs/IntesisHome\_DeviceConfig.pdf

If any problem appears, you can connect again to the IntesisHome device and in the Welcome Screen the Error Message will be showed

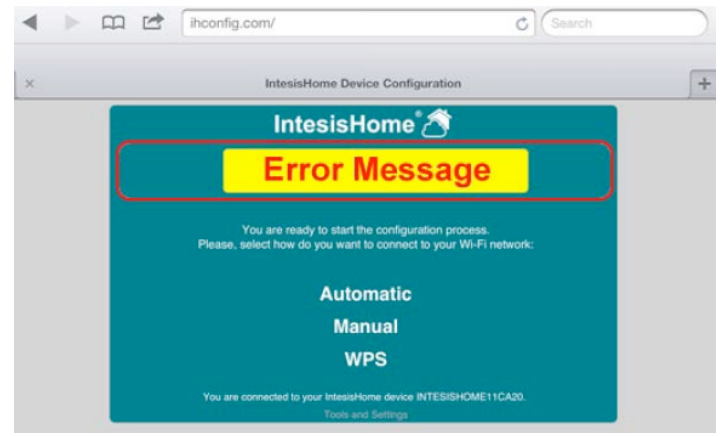

Create an account After having connected the IntesisHome device to Internet, you will be able to create a new account at www.intesishome.com

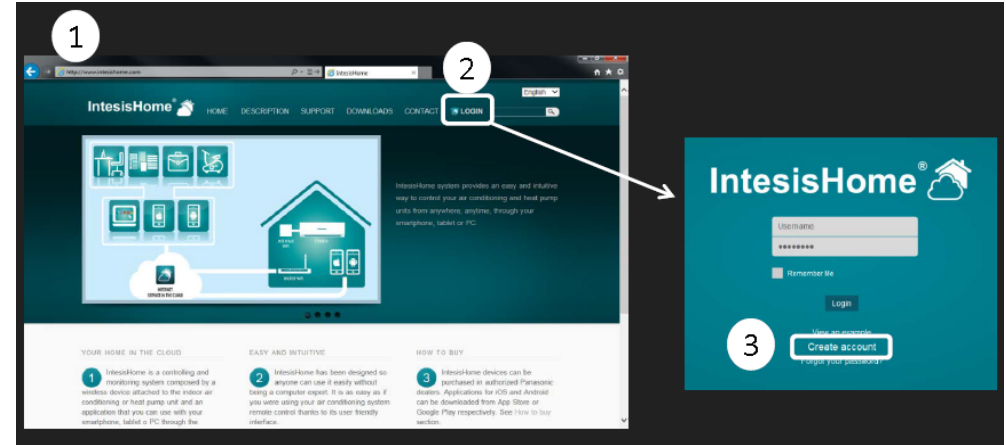

#### Fill the form

Fill the form with proper personal data and accept the terms and conditions

| Usemame                           | *                      | Gender    | Male 👻 🕏                  |           |
|-----------------------------------|------------------------|-----------|---------------------------|-----------|
| Password                          | *                      | Phone     |                           |           |
| Confirm password                  | *                      | Mobile    |                           |           |
| First Name                        | *                      | Language  | English 👻 *               |           |
| Last name                         | *                      | Address   |                           | *         |
| Email address                     | *                      | ZIP code  |                           | *         |
| Confirm email                     | *                      | City      |                           | *         |
| Birthdate 🚽                       | * 🗐                    | Country   | Spain                     | - *       |
|                                   |                        | Time zone | International Date Line W | est ( 🕳 🖈 |
| I have read and agree the Control | ons and Privacy policy |           |                           |           |

A validation e-mail will be sent to the introduced e-mail account during the registration process

Please, follow instructions in the validation e-mail to finish the registering process. After that, you will be able to login as a known user

Login Introduce Username or E-mail and the password

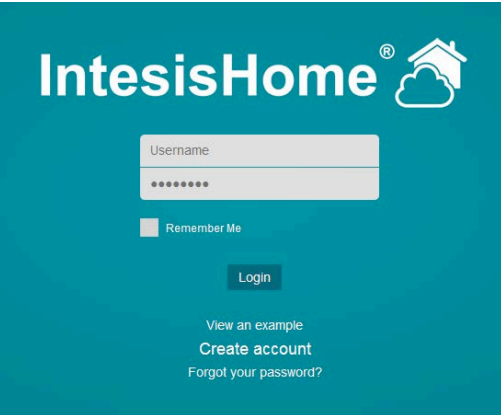

Then click "Login" button

#### 11. Add device

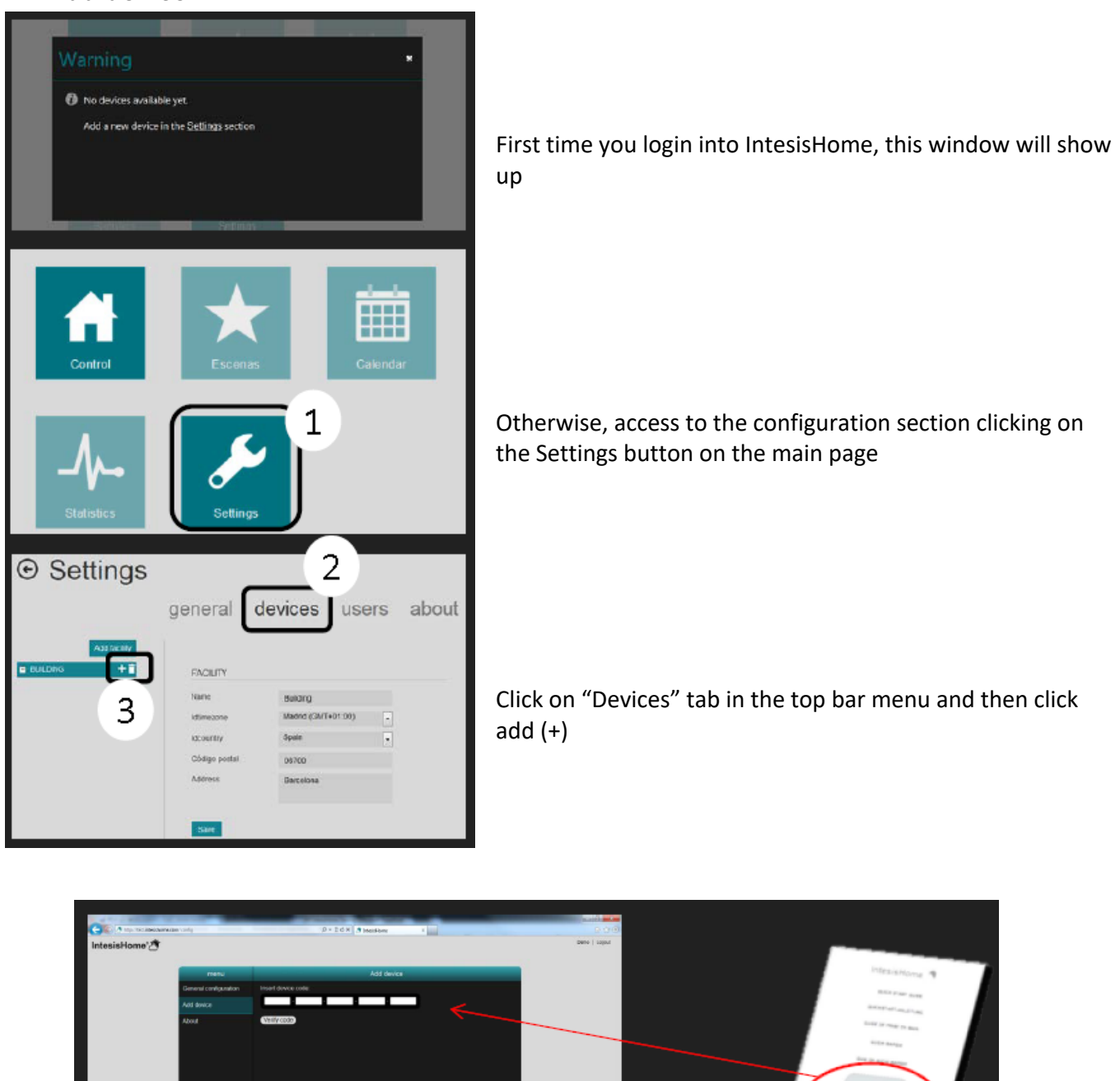

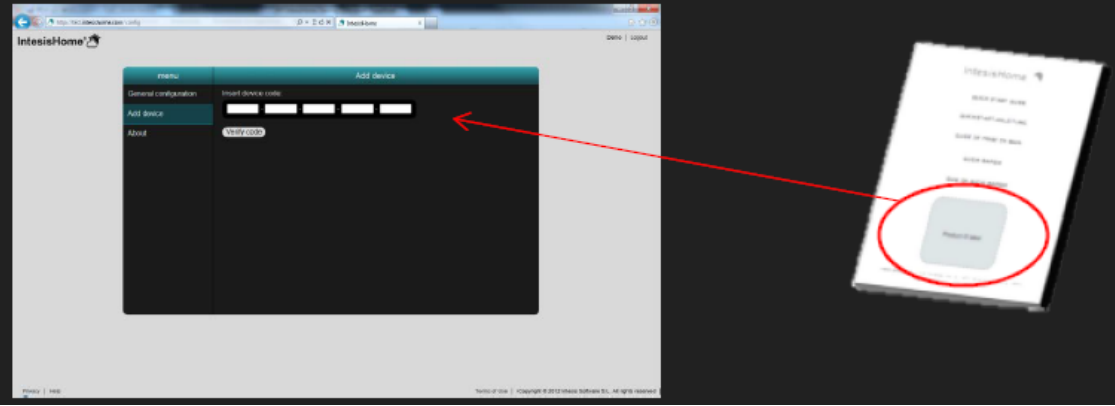

Introduce the registration number. You can find this information on the cover of the IntesisHome device User Manual or in a label in the device

Note. Be sure to have the device already configured and connected to Internet. If not, you can't complete the device registration process

## User manual

## K01-WIFI

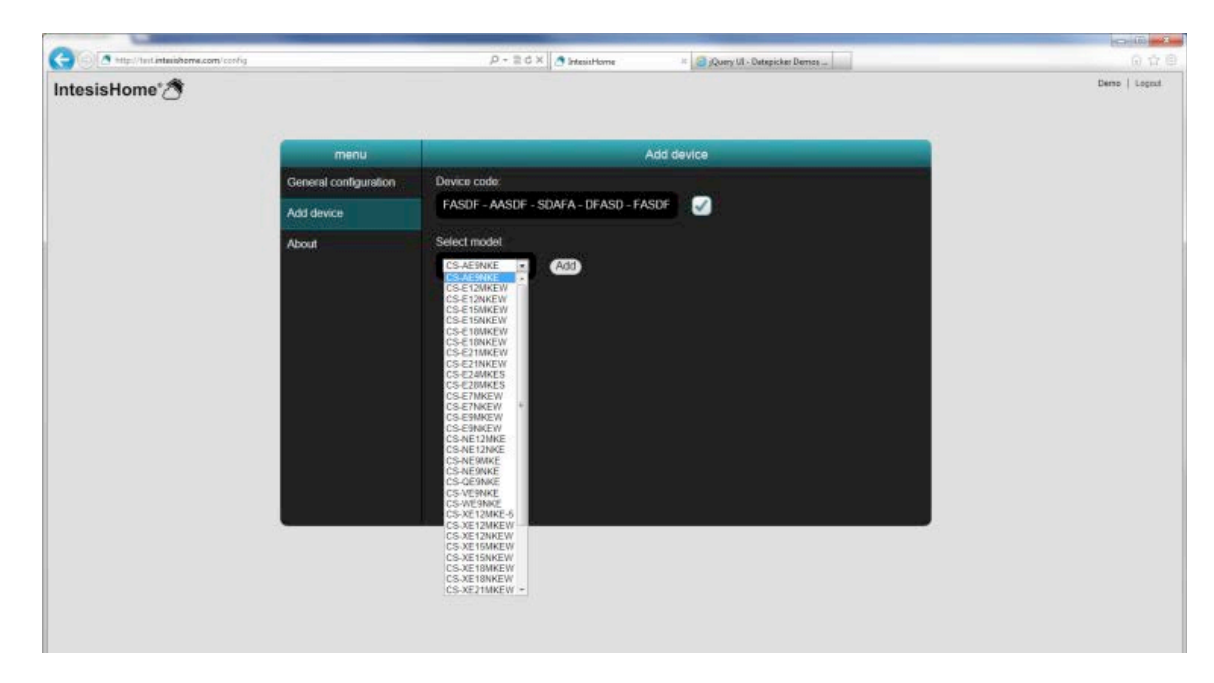

Select the AC model. Make sure that you select the right Air Conditioner indoor model as it defines device <u>functionalities</u>. Not selecting the right model could lead to a misbehavior of the system

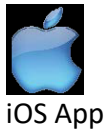

iOS Devices: iPhone, iPod and iPad (iOS 5.0 or higher)

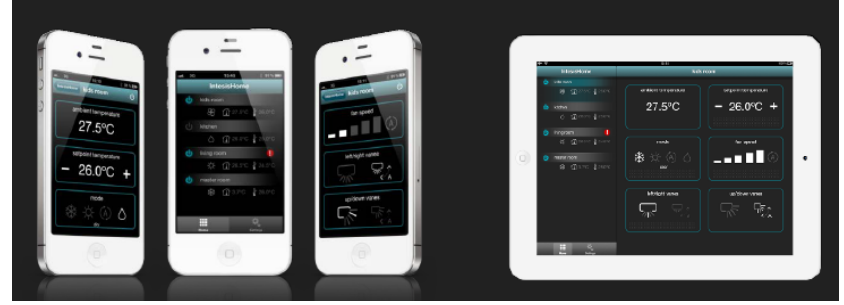

Download for free in AppStore.

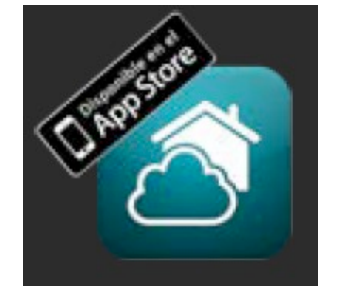

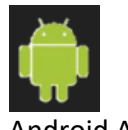

#### Android App

Android Devices: Smartphones and Tablets (Android 2.2 or higher)

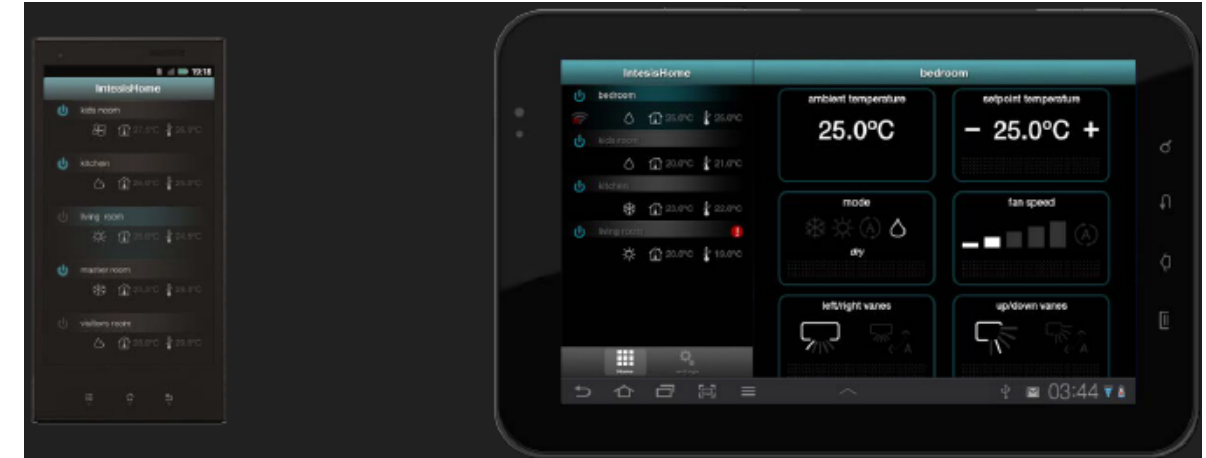

Download for free in Google Play

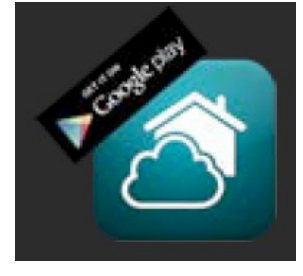

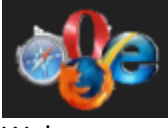

Web

Web available in any PC, Tablet or Smartphone

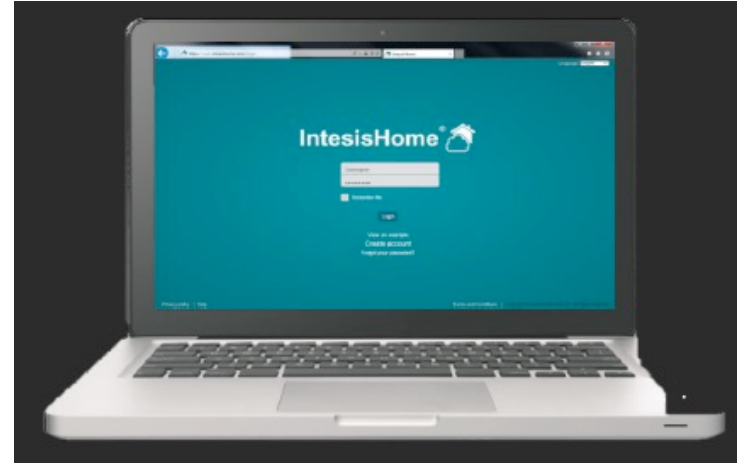

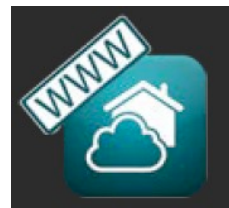

Note: User & Device configuration could be made only in the Web

12. Login

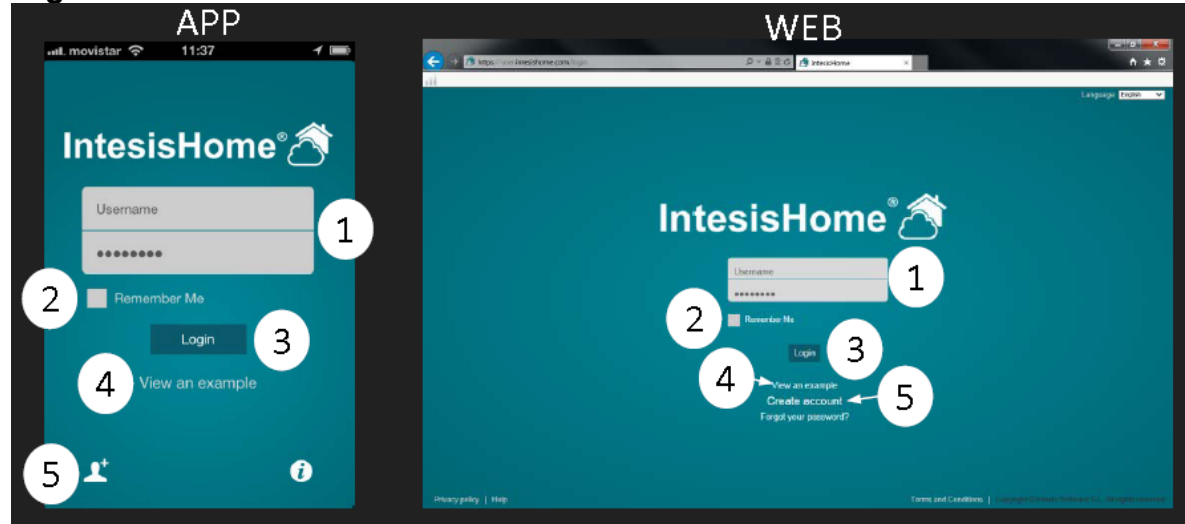

- 1- User name & Password
- 2- Remember User Name & Password for the next time
- 3- Login Button

4- View and example: If you don't have any account you can use this to see how IntesisHome works 5- Create a new user account at IntesisHome

\_\_\_\_\_

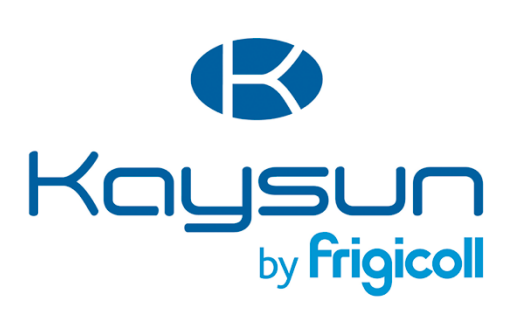

#### MAIN OFFICE

Blasco de Garay, 4-6 08960 Sant Just Desvern (Barcelona) Tel. +34 93 480 33 22 http://home.frigicoll.es/ http://www.kaysun.es/

#### MADRID

Senda Galiana, 1 Polígono Industrial Coslada Coslada (Madrid) Tel. +34 91 669 97 01 Fax. +34 91 674 21 00 madrid@frigicoll.es